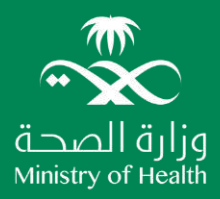

## Health Practitioner Training Program User Guide

Go to the Ministry of Health Website. Click on the "Electronic Services" **Menu** ".

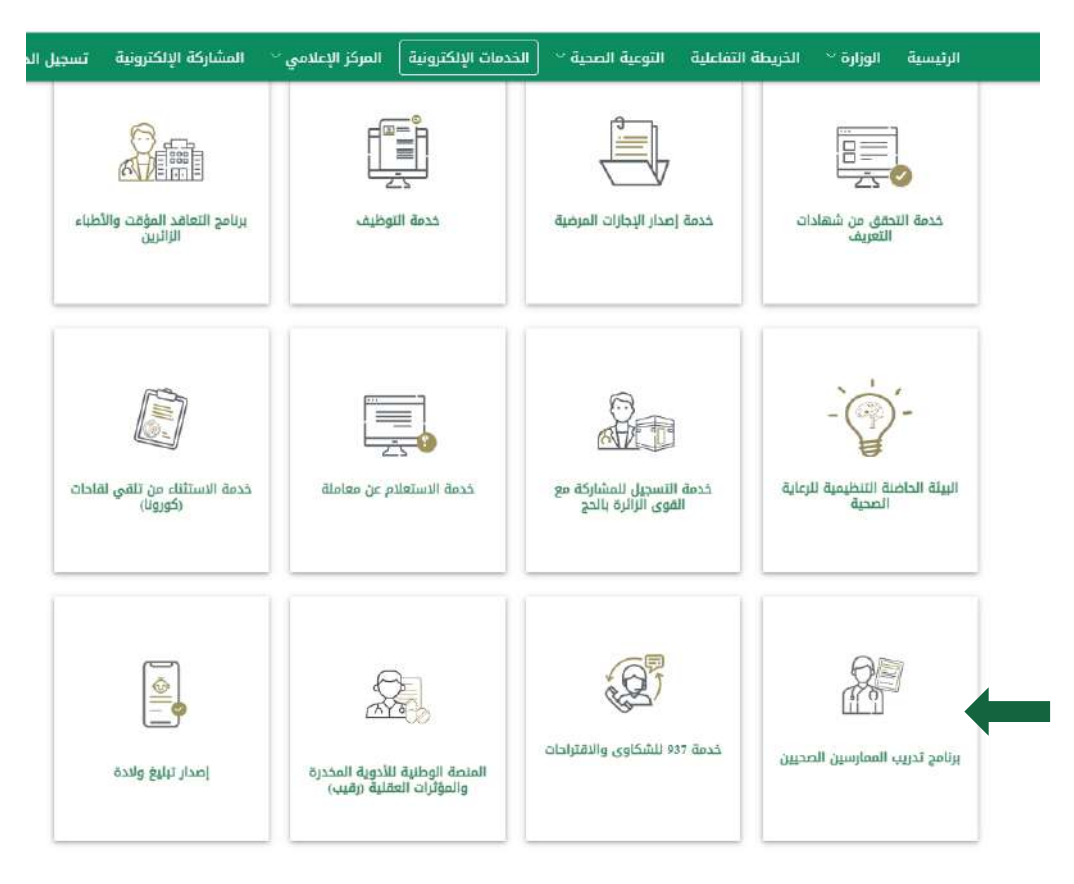

**Second:** From the electronic services, click on the "Health Practitioners Training Program" icon.

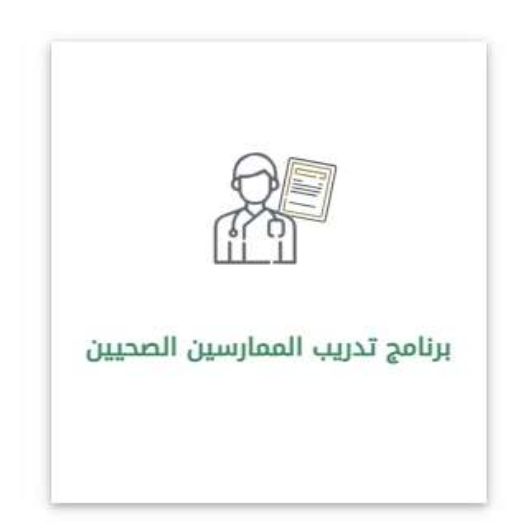

**Third:** After clicking on the Health Practitioners Training Program icon, you will be directed to the program data page, which includes the program's eligibility and information about the program

| Service Cards                                                                                                    | ◆ Linten ► X X C <sup>0</sup> <sub>0</sub> Z G G         |
|----------------------------------------------------------------------------------------------------|----------------------------------------------------------|
| Health Practitioner Training Program                                                                                                    | A Those accepted into the Ministry of Health centers and |
| Unary Petatel patrons                                                                                                    | private sector centere.<br>Target autiance               |
| <ul> <li>The applicant must be a Saudi rational.</li> <li>The applicant must be a Saudi rational.</li> <li>The applicant may no be holding a job in the public or private sector.</li> </ul> | T7 days<br>Benice duration                               |
| Commitment to work in accordance with terms & conditions of the training contract.     Application starts from Jul. 15th , 2024, up to Sep. 30th, 2024.                                      | Ext No :5828<br>Service channels                         |
| Service Level Agreement @                                                                                                    | وال<br>Bervice cost                                      |
|                                                                                                    | Arabic / English<br>Bervice Language                     |
| STEPS ELIGIBILITY REQUIRED INFOR                                                                                                    | IMATION 2 Launch Date                                    |
| <ol> <li>Login to the Ministry of Health portal via NAFAZ app.</li> <li>Enfer the health practitioner training program.</li> </ol>                                                           | Sign Language Support                                    |
| 3. Apply to the program according to requirements in the application form.                                                                                                    | Frequently Asked Questions                               |
|                                                                                                    | Ministry-FAQ's-pageb                                     |

**Fourth:** After reading the program's terms and conditions, you can apply through the "Start Service" icon.

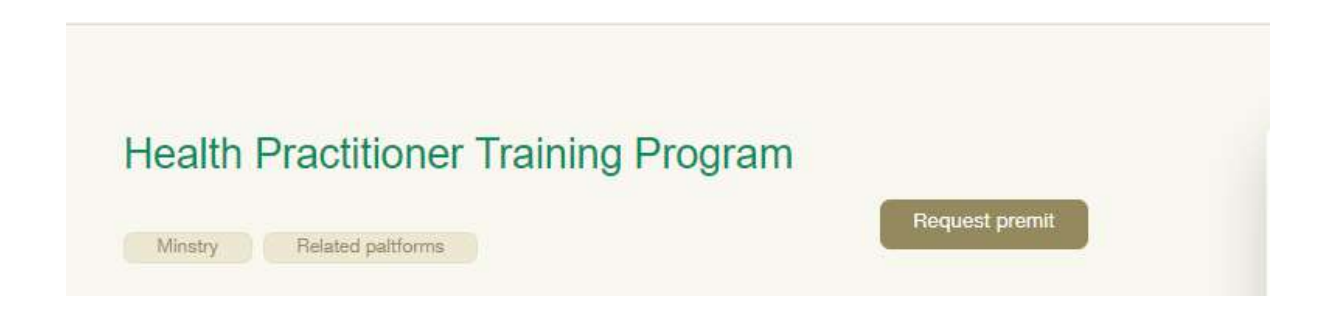

**Fifth:** After clicking on the start service icon, move to the login page, and this is done through the Unified National Access.

| 6  |                                                                                                    |
|----|----------------------------------------------------------------------------------------------------|
|    | الدخول من خلال النفاذ الوطني الموحد                                                                                                    |
| 15 | عزيزي المستخدم يمكنك الدخول عن طريق اسم المستخدم وكلمة المرور المستخدمة في<br>منصة النفاذ الوطني الموحد؛ لكي تستفيد من الخدمات الإلكترونية المقدمة من وزارة الصحة. |
|    | الدخول                                                                                                    |
|    |                                                                                                    |
|    |                                                                                                    |

**Sixth:** You will continue to the data filling page according to your registration type. You must fill it out completely

|                      | A. Nai                                                                                                    |
|----------------------|----------------------------------------------------------------------------------------------------|
|                      |                                                                                                    |
|                      |                                                                                                    |
|                      |                                                                                                    |
|                      |                                                                                                    |
| - 11-00              | atta(c)                                                                                                    |
|                      | Lines. apppoil as                                                                                                    |
| -                    |                                                                                                    |
|                      |                                                                                                    |
| 19                   | Access 1.4                                                                                                    |
|                      | Revealed watch the second second                                                                                                    |
|                      |                                                                                                    |
|                      |                                                                                                    |
| -<br>رمزد            |                                                                                                    |
| رمزد                 | in a subscription                                                                                                    |
| -<br>روند            | in a subsequences<br>(ma) and a subsequences                                                                                                    |
| -<br>دود<br>د        | مۇرىمىرىلىقى<br>يەرىمى<br>چىلاقىي                                                                                                    |
| د<br>مورد<br>مر      | المؤتمونونية - ـــــــــــــــــــــــــــــــــــ                                                                                                    |
| د<br>مربد<br>مرب     | الإرت الرقي                                                                                                    |
| ر برد<br>ر برد<br>بر | اللينسونيان هذا<br>اللي المان<br>المان المان<br>الله<br>الله<br>الله                                                                                                    |
| ، برد<br>برد<br>م ا  | الموسومان،         الماري           الماري         الماري           الماري         الماري           الماري         الماري           الماري         الماري           الماري         الماري           الماري         الماري           الماري         الماري           الماري         الماري           الماري         الماري           الماري         الماري           الماري         الماري           الماري         الماري |
| ريوند<br>مور<br>مور  | الإسرائيل، الله الم<br>الإسرائيل<br>المالي<br>الله<br>الله<br>الله                                                                                                    |

**Seventh:** After you finish filling in all the fields, save the application and send it.

**Eighth:** The status of application will appear to you after completing the procedures of the admission officials through the same application: Application status "Conforming Non-Conforming"